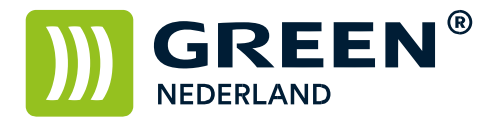

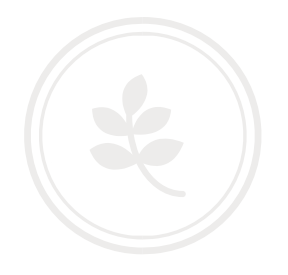

## Printer driver Linux/Ubuntu instellen voor het gebruik met gebruikerscodes

## Linux Ubuntu

Kies rechtsboven voor de systeeminstellingen.

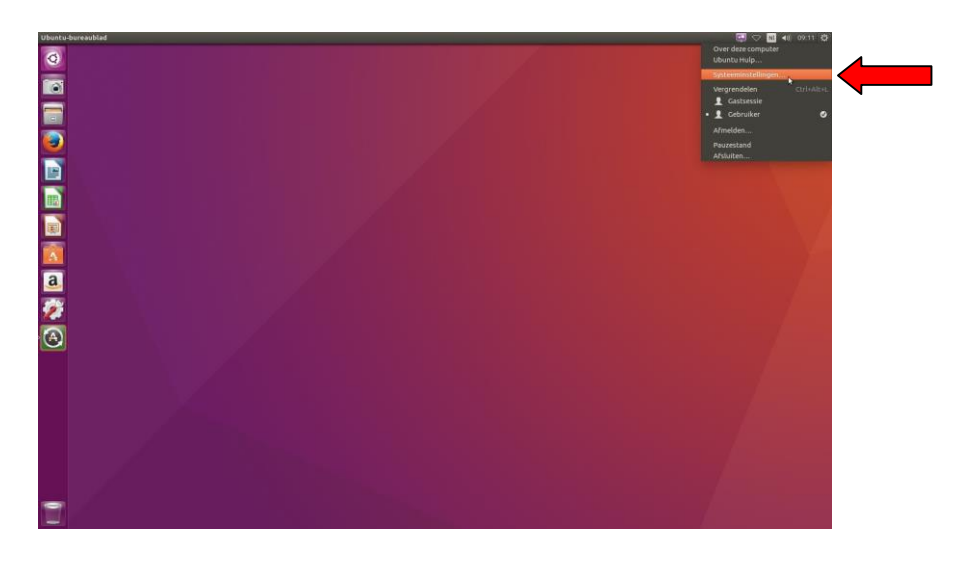

Kies hierna voor de optie afdrukbeheer.

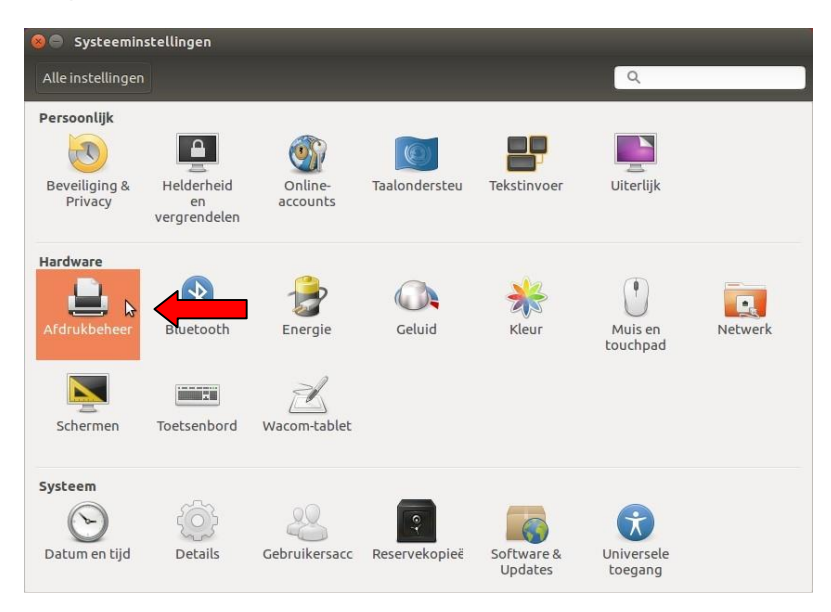

**Green Nederland** | Import Export Breinder 20, 6365 CX Schinnen, Nederland Info@greennederland.nl | greennederland.nl Heeft u vragen? Bel ons op: +31 (0)46 451 0300

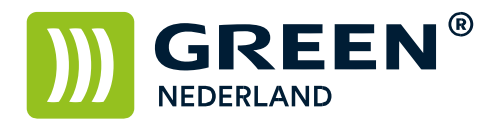

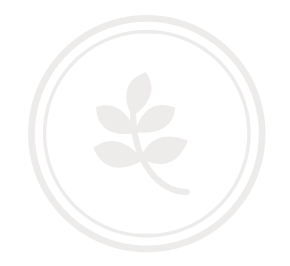

## Selecteer de printer en kies in het menu voor de eigenschappen

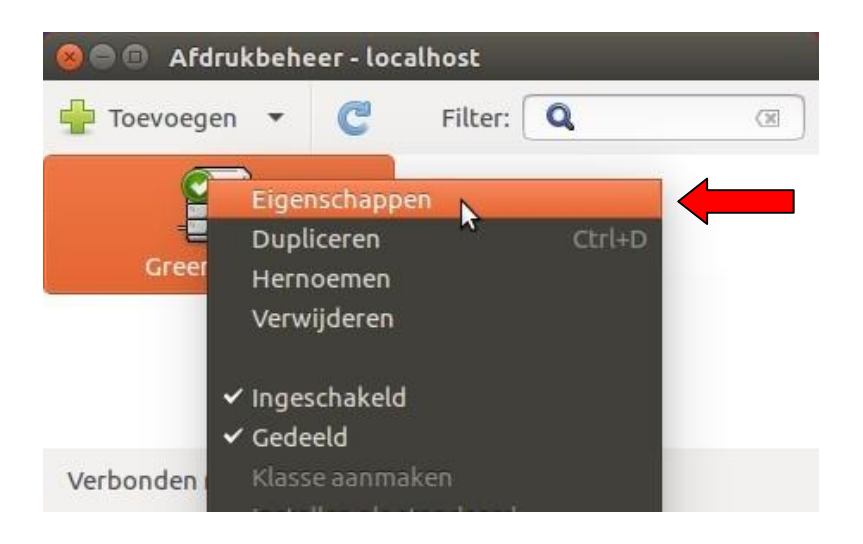

Selecteer in de linkerkolom de optie Printeropties En kies bij optie Usercode voor de keuze Custom Usercode.

| Instellingen<br>Beleidsregels           | Banner Page Paper Type:              | Plain/Recycled 🔹 |
|-----------------------------------------|--------------------------------------|------------------|
| Toegangsbeheer<br>Installeerbare opties | Booklet:                             | Uit 🔹            |
| Printeropties<br>Afdruktaakopties       | Job Log                              |                  |
| Inkt-/Toner-niveau                      | JobType:                             | None             |
|                                         | Locked Print Password (4-8 digits):  | 1001             |
|                                         | Document Server Password (4-8 digits | s): 1002         |
|                                         | User Code (up to 8 digits):          | Custom UserCode  |

**Green Nederland** | Import Export Breinder 20, 6365 CX Schinnen, Nederland Info@greennederland.nl | greennederland.nl Heeft u vragen? Bel ons op: +31 (0)46 451 0300

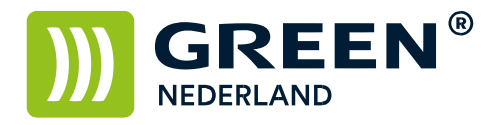

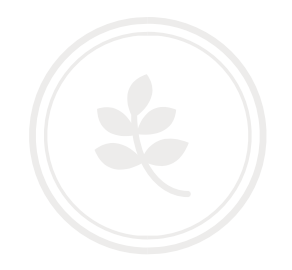

Selecteer in de linkerkolom de optie Afdruktaakopties Voeg hier een nieuwe optie toe : UserCode en klik op toevoegen

| Instellingen                         | Rechtermarge:                                               | 0             | -       | +    | punten            | Terugzetten op standaardwaarder           |
|--------------------------------------|-------------------------------------------------------------|---------------|---------|------|-------------------|-------------------------------------------|
| Beleidsregels<br>Toegangsbeheer      | Bovenmarge:                                                 | 0             | -       | +    | punten            | Terugzetten op standaardwaarder           |
| nstalleerbare optie<br>Printeropties | Ondermarge:                                                 | 0             | -       | +    | punten            | Terugzetten op standaardwaarder           |
| Inkt-/Toner-niveau                   | Andere opties (ge<br>print-color-mode:<br>job-cancel-after: | color<br>1080 | o       |      | • •               |                                           |
|                                      | Om een nieuwe o                                             | ptie toe      | e ce vo | bede | en, voert u de na | aam ervan in in net vak nieronder en klik |

Vul vervolgens uw Gebruikerscode in en klik hierna op toepassen en dan op OK.

| Instellingen                      | Bovenmarge:                                                                                        | 0     | -     | + | punten | Terugzetten op standaardwaar |  |  |  |
|-----------------------------------|----------------------------------------------------------------------------------------------------|-------|-------|---|--------|------------------------------|--|--|--|
| Toegangsbeheer                    | Ondermarge:                                                                                        | 0     | -     | + | punten | Terugzetten op standaardwaar |  |  |  |
| Installeerbare opties             | • Meer                                                                                             |       |       |   |        |                              |  |  |  |
| Printeropties<br>Afdruktaakopties | Andere opties (ge                                                                                  | avanc | eerd) |   |        |                              |  |  |  |
| Inkt-/Toner-niveau                | print-color-mode: color 🔹 💻                                                                        |       |       |   |        |                              |  |  |  |
|                                   | job-cancel-after:                                                                                  | 108   | 00    |   | -+     |                              |  |  |  |
|                                   | UserCode:                                                                                          | 345   | 6     |   |        |                              |  |  |  |
|                                   | Om een nieuwe optie toe te voegen, voert u de naam ervan in in het vak hieronder en l<br>Toevoegen |       |       |   |        |                              |  |  |  |

U kunt nu met uw eigen gebruikerscode gebruik maken van de machine.